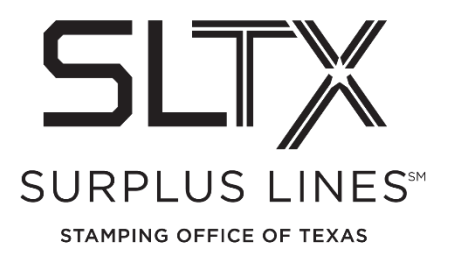

## **Policy Audit Corrections - How to Guide**

Surplus Lines Stamping Office of Texas 1601 E Pflugerville Parkway, Suite 3301 Pflugerville, TX 78660

For assistance in making Policy Audit corrections, please contact the Operations Team:

Telephone: 800-681-5848 option 1

Email: <u>TechSupport@sltx.org</u>

\*Always refer to your validation number from the results page, agency/broker name, and license no.

From the enclosed Policy Audit Results page, any items that require correction are highlighted in yellow and should be reversed and re-entered.

NOTE: if there are endorsements, please reverse the endorsement first and then the policy/binder. Be sure to re-enter the endorsements after the corrected policy/binder has posted.

## • <u>SMART application</u> Reversal

- 1. Select FILE Data Entry, then "New Transaction"
- 2. Select "Reverse" category, type of transaction (New or Renew), then NEXT
- 3. Enter Policy Number and Effective Date, then SEARCH, then NEXT
- 4. After confirming data, Click POST
- <u>SMART application</u> Re-Entry
  - 1. Select FILE Data Entry, then "New Transaction"
  - 2. Select "Filing" category, type of transaction (New, Renew, etc), then NEXT
  - 3. Select sub-type (Binder, Policy, etc), then NEXT
  - 4. Re-Enter as you would a normal transaction, using the correct data
  - 5. Search for and select the originally filed policy number in the "Correct Original Filing" field to assist SLTX in eliminating or reducing late filings
  - 6. Click POST

For a detailed step-by-step guide for processing any transaction, see the "Filing-Data Entry" section from the <u>SMART Training Videos and User Guides</u> page.